Procédures simples pour insérer une image ou du texte provenant d'Internet dans un traitement de texte

## Insérer du texte provenant du Web<sup>1</sup>

1. Sélectionner le texte à insérer Ophélie Sur l'onde calme et noire où dorment les étoiles La blanche Ophélia flotte comme un grand lys, Flotte très lentement, couchée en ses longs voiles. on entend dans les bois lointains des hallalis. 2. *Clic droit* + *Copier*<sup>2</sup> (ou Menu *Édition / Copier*) Ophélie Sur l'onde calme et noir<u>e où dorment les étoiles.</u> La blanche Ophélia flotte > quelque chose de très pratique!

Avantages du *clic droit* Le clic droit (Ctrl + clic sur un Mac doté d'une ancienne souris) fait apparaître *un menu contextuel* = un menu qui affiche des options différentes selon le contexte = un menu qui n'affiche que les options utilisables

3. Revenir dans le traitement de texte, mettre le curseur à l'endroit désiré

Tout séléptionne

4. *Clic droit* + *Coller* (ou Menu / *Édition* / *Coller* ) Coller

Flotte très lentement, of on entend dans les bois

C'est fait!

## **Ophélie**

Sur l'onde calme et noire où dorment les étoiles, La blanche Ophélia flotte comme un grand lys,

## Insérer une image provenant du Web

1. *Clic droit sur une image + Copier l'image* (ou simplement *Copier*, dans Internet Explorer)

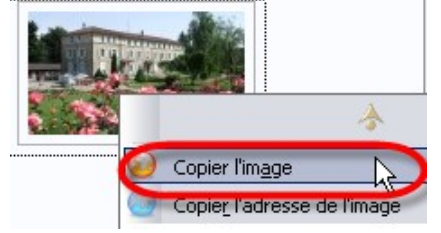

- 2. Mettre le curseur à l'endroit désiré
- 3. Clic droit + Coller (ou Menu / Édition / Coller), et voilà :

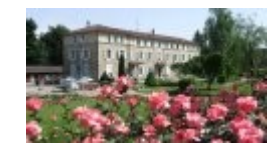

Les copies d'écran ont été réalisées avec le navigateur Firefox et le traitement de texte OpenOffice mais la procédure 1 reste valable avec d'autres logiciels

1

2 Sur Mac, avec une ancienne souris, faire Ctrl + clic pour obtenir l'équivalent du clic droit!

Stéphane Métral / Insérer image / lien / texte

Document disponible sur http://metral.info/fiches\_techniques

Document mis à disposition sous un contrat Creative Commons.

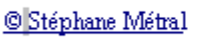